## BIZ-WEB 外為

## 操作マニュアル

2024年7月

## 第四北越銀行

目次

| 1. | ご利 | 用にあたって                               |                |
|----|----|--------------------------------------|----------------|
|    | 1  | サービス概要                               | 2              |
|    |    | 1.1 サービス内容<br>1.2 サービスご利用時間          | 2<br>3         |
|    | 2  | 取扱通貨について                             | 5              |
|    | З  | ご利用可能環境について                          | 6              |
|    | 4  | セキュリティについて                           |                |
|    | 5  | 操作に必要な ID・パスワード                      | 9              |
|    | 6  | 適用相場について                             | 10             |
|    | 7  | 操作方法の概要                              | 11             |
|    |    | 7.1 メニュー操作<br>7.2 ボタン操作<br>7.3 操作の流れ | 11<br>12<br>14 |
|    | 8  | BIZ-WEB 外為ご利用時の注意事項                  | 18             |
|    | 9  | 弊行からの重要なお知らせ                         | 19             |

| ご利用 | 1月開始までの流れ           | 21                                                                                                    |
|-----|---------------------|----------------------------------------------------------------------------------------------------|
| 1   | ご利用開始登録の流れ          | 22                                                                                                    |
| 2   | ご利用開始登録             | 23                                                                                                    |
|     | 2.1 ログイン D 取得       | 23                                                                                                    |
|     | 2.2 電子証明書発行         | 27                                                                                                    |
|     | 2.3 初回ログイン          | 29                                                                                                    |
|     | 2.4 ユーザの追加登録        | 30                                                                                                    |
|     | 2.5BIZ-WEB 外為の初回利用  | 33                                                                                                    |
|     | 2.6 企業情報(承認パターン)の設定 | 34                                                                                                    |
|     | 2.7 ユーザへの外為取引権限設定   | 36                                                                                                    |
|     | ご利<br>1<br>2        | ご利用開始登録の流れ         1 ご利用開始登録の流れ         2 ご利用開始登録         2 ご利用開始登録         2.1 ログインID 取得         2.2 電子証明書発行         2.3 初回ログイン         2.4 ユーザの追加登録         2.5BIZ-WEB 外為の初回利用         2.6 企業情報(承認パターン)の設定         2.7 ユーザへの外為取引権限設定 |

| З. | ログ  | イン                                | 41              |
|----|-----|-----------------------------------|-----------------|
|    | 1   | 操作手順                              | 42              |
|    |     | 1.1 ログイン                          | 42              |
|    | 2   | 外為トップ画面                           | 46              |
| 4. | 仕向道 | 关金                                | 49              |
|    | 1   | 概要                                | 50              |
|    |     |                                   |                 |
|    | 2   |                                   | 51              |
|    |     | 2.1 送金依頼(画面入刀)<br>2.2 作成中取引の修正・削除 | <u>51</u><br>56 |
|    |     | 2.3 取引照会                          | 58              |
| _  |     | 2.4 承認待ち取引の引戻し                    | 62              |
| 5. | 外貨  | 預金振替                              | 64              |
|    | 1   | 概要                                | 65              |
|    | 2   | 操作手順                              | 66              |
|    |     | 2.1 振替依頼(画面入力)                    | 66              |
|    |     | 2.2 取引照会                          | 69              |
| 6. | 外貨  | 預金入出金明細照会                         | 73              |
|    | 1   | 概要                                | 74              |
|    | 2   | 操作手順                              | 74              |
|    |     | 2.1 外貨預金入出金明細照会                   | 74              |
| 7. | 輸入  | 言用状開設                             | 76              |
|    | 1   | 概要                                | 77              |
|    | 2   | 操作手順                              | <u>78</u>       |
|    |     | 2.1 開設依頼(画面入力)                    | 78              |
|    |     | 2.2 取引照会                          | 83              |
| 8. | 輸入  | 言用状条件変更                           | 87              |
|    | 1   | 概要                                | 88              |
|    | 2   | 操作手順                              | 89              |
|    |     | 2.1 条件変更依頼(画面入力)                  | <u>89</u>       |

|     |                  |                                                                                                    | 2.2 取引照会                                                                                                    | 91                                                                                                    |
|-----|------------------|----------------------------------------------------------------------------------------------------|----------------------------------------------------------------------------------------------------|----------------------------------------------------------------------------------------------------|
| 9.  | 輸                | 入机                                                                                                    | 船積書類到着案内照会                                                                                                    | 95                                                                                                    |
|     |                  | 1                                                                                                    | 概要                                                                                                    | 96                                                                                                    |
|     |                  | 2                                                                                                    | 操作手順                                                                                                    | <u>96</u>                                                                                                    |
|     |                  |                                                                                                    | 2.1 輸入船積書類到着案内照会                                                                                                    | 96                                                                                                    |
| 10  | Э.               | 被                                                                                                    | 土向送金到着案内・入金                                                                                                    | 98                                                                                                    |
|     |                  | 1                                                                                                    | 概要                                                                                                    | <u>99</u>                                                                                                    |
|     |                  | 2                                                                                                    | 操作手順                                                                                                    | 100                                                                                                    |
|     |                  |                                                                                                    | 2.1 到着案内・入金依頼(画面入力)<br>2.2 取引照会                                                                                                    | 100<br>104                                                                                                   |
| 1 - | 1.               | 被                                                                                                    | 土向送金照会                                                                                                    | 108                                                                                                    |
|     |                  | 1                                                                                                    | 概要                                                                                                    | 109                                                                                                    |
|     |                  | 2                                                                                                    | 操作手順                                                                                                    | 109                                                                                                    |
|     |                  |                                                                                                    | 2.1 取引照会                                                                                                    | 109                                                                                                    |
| 12  | 2.               | 承                                                                                                    | 刃<br>心                                                                                                    | 112                                                                                                    |
|     |                  |                                                                                                    |                                                                                                    |                                                                                                    |
|     |                  | 1                                                                                                    | 概罢                                                                                                    | 113                                                                                                    |
|     |                  | 1<br>2                                                                                                    | 概要<br>操作手順(仕向送金を例とします)                                                                                                    | <u>113</u><br>114                                                                                            |
|     |                  | 1<br>2                                                                                                    | 概要<br>操作手順(仕向送金を例とします)<br>2.1 取引の承認/差戻し                                                                                                    | 113<br>114<br>114                                                                                            |
| 13  | 3.               | 1<br>2<br><b>為</b> 都                                                                                                    | 概要<br>操作手順(仕向送金を例とします)<br>2.1 取引の承認/差戻し                                                                                                    | 113<br>114<br>114<br><b>122</b>                                                                              |
| 13  | 3.               | 1<br>2<br>入稿<br>1                                                                                                    | 概要<br>操作手順(仕向送金を例とします)<br>2.1 取引の承認/差戻し                                                                                                    | 113<br>114<br>114<br><b>122</b><br>123                                                                       |
| 13  | 3.               | 1<br>2<br><b>為</b> 都<br>1<br>2                                                                                                    | 概要<br>操作手順 (仕向送金を例とします)<br>2.1 取引の承認/差戻し<br><b>Š予約</b><br>概要<br>操作手順                                                                                                    | 113<br>114<br>114<br><b>122</b><br>123<br>124                                                                |
| 1 3 | 3.               | 1<br>2<br><b>為</b> 福<br>2<br>2                                                                                                    | <ul> <li>概要</li> <li>操作手順(仕向送金を例とします)</li> <li>2.1 取引の承認/差戻し</li> </ul> <b>彗予約</b> 概要 操作手順 <ul> <li>2.1 為替予約依頼 [画面入力]</li> <li>2.2 リーブオーダー依頼 [画面入力]</li> <li>2.3 依頼状況照会</li> <li>2.4 取引確認</li> <li>2.5 取引照会</li> </ul>                                                                   | 113<br>114<br>114<br><b>122</b><br>123<br>124<br>124<br>124<br>128<br>130<br>132<br>136                      |
| 13  | 3 <b>.</b><br>4. | 1<br>2<br>入<br>初<br>1<br>2<br>入<br>初<br>3<br>2<br>入<br>約<br>3<br>3<br>7<br>3<br>7<br>3<br>7<br>3<br>7<br>3<br>7<br>3<br>7<br>3<br>7<br>3<br>7<br>3<br>7 | <ul> <li>概要</li> <li>操作手順(仕向送金を例とします)</li> <li>2.1 取引の承認/差戻し</li> <li><b>Š予約</b></li> <li>概要</li> <li>操作手順</li> <li>2.1 為替予約依頼 [画面入力]</li> <li>2.2 リーブオーダー依頼 [画面入力]</li> <li>2.3 依頼状況照会</li> <li>2.4 取引確認</li> <li>2.5 取引照会</li> </ul>                                                   | 113<br>114<br>114<br><b>122</b><br>123<br>124<br>124<br>128<br>130<br>132<br>136<br><b>138</b>               |
| 13  | 3 <b>.</b><br>4. | 1<br>2<br><b>為</b><br>1<br>2<br><b>為</b><br>1<br>1<br>2<br><b>為</b><br>1                                                                                | <ul> <li>概要</li> <li>操作手順(仕向送金を例とします)</li> <li>2.1 取引の承認/差戻し</li> </ul> <b>彗予約</b> 概要 操作手順 2.1 為替予約依頼 [画面入力] 2.2 リーブオーダー依頼 [画面入力] 2.3 依頼状況照会 2.4 取引確認 2.5 取引照会 <b>彗予約明細照会</b> 概要                                                                                                    | 113<br>114<br>114<br><b>122</b><br>123<br>124<br>124<br>128<br>130<br>132<br>136<br><b>138</b><br>139        |
| 13  | 3.               | 1<br>2<br><b>為</b><br>1<br>2<br><b>為</b><br>1<br>2<br><b>為</b><br>1<br>2                                                                                | <ul> <li>概要</li> <li>操作手順(仕向送金を例とします)</li> <li>2.1 取引の承認/差戻し</li> <li><b>彗予約</b></li> <li>概要</li> <li>操作手順</li> <li>2.1 為替予約依頼 [画面入力]</li> <li>2.2 リーブオーダー依頼 [画面入力]</li> <li>2.3 依頼状況照会</li> <li>2.4 取引確認</li> <li>2.5 取引照会</li> <li><b>彗予約明細照会</b></li> <li>概要</li> <li>操作手順</li> </ul> | 113<br>114<br>114<br><b>122</b><br>123<br>124<br>124<br>128<br>130<br>132<br>136<br><b>138</b><br>139<br>140 |

|     |     | 2.2 履行明細照会                                | 142 |
|-----|-----|-------------------------------------------|-----|
| 15  | . そ |                                           | 143 |
|     | 1   | 概要                                        | 144 |
|     | 2   | 操作手順                                      | 145 |
|     |     | 2.1 各種手続きの依頼                              | 145 |
|     |     | 2.2 各種手続きの照会                              | 148 |
|     |     | 2.3 各種通知の照会                               | 150 |
| 16  | . 相 | 易情報照会                                     | 152 |
|     | 1   | 概要                                        | 153 |
|     | 2   | 操作手順                                      | 153 |
|     | 2   |                                           | 450 |
|     |     | 2.1 公示相場照云                                | 153 |
| 17. | 、各  | 種管理                                       | 157 |
|     | 1   | 概要                                        | 158 |
|     | 2   | 操作手順                                      | 159 |
|     |     | 21 操作履歴昭会                                 | 159 |
|     |     | 2.2企業情報の照会·変更                             | 160 |
|     |     | 2.3 外為権限の照会·変更                            | 162 |
|     |     | 2.4 依頼人情報の登録                              | 167 |
|     |     | 2.5 依頼人情報の読込(仕向送金を例とします)                  | 169 |
|     |     | 26 受益者情報の登録<br>27 受益者情報の意识(仕句学会を何とします)    | 170 |
|     |     | 2.1 文価有情報の読込(11回送金を例とします)<br>28 送金日的情報の登録 | 174 |
|     |     | 29送金目的情報の読込(仕向送金を例とします)                   | 176 |
| 18  | ,便  | 利な機能                                      | 177 |
|     |     |                                           |     |
|     | 1   | テンプレート機能                                  | 178 |
|     |     | 1.1 テンプレート保存(仕向送金を例とします)                  | 179 |
|     |     | 1.2 テンプレート読込(仕向送金を例とします)                  | 180 |
|     | 2   | 複写作成                                      | 182 |
|     |     | 2.1 複写作成(仕向送金を例とします)                      | 182 |
|     | З   | 一時保存                                      | 183 |
|     |     | 3.1 一時保存                                  | 183 |
|     |     | 3.2 作業の再開                                 | 184 |
|     | 4   | 添付ファイル(PDF 形式)登録·照会                       | 185 |
|     |     | 4.1 添付ファイル(PDF 形式)の登録(仕向送金を例とします)         | 185 |

|     |     | 4.2 添付ファイル(PDF 形式)の照 <u>会</u>                                                                                               | 187                             |
|-----|-----|----------------------------------------------------------------------------------------------------|---------------------------------|
|     | 5   | 予約番号選択                                                                                                    | 188                             |
|     |     | 5.1 予約番号選択(仕向送金を例とします)                                                                                                    | 188                             |
| 19. | EDI | <b>祠・ファイル取得</b>                                                                                                    | 190                             |
|     | 1   | 印刷                                                                                                    | 191                             |
|     | 2   | ファイル取得                                                                                                    | 192                             |
| 20. | パ   | スワードの管理                                                                                                    | 193                             |
|     | 1   | 概要                                                                                                    | 194                             |
|     | 2   | 操作手順                                                                                                    | 195                             |
|     |     | 2.1 ご自身のパスワード変更<br>2.2 パスワード利用停止の解除(マスターユーザ/管理者ユーザ)<br>2.3 他ユーザのパスワード変更(マスターユーザ/管理者ユーザ)<br>2.4 パスワード強制変更<br>2.5 パスワード有効期限切れ | 195<br>197<br>199<br>203<br>204 |
| 21. | X   | ールアドレスの変更                                                                                                    | 206                             |
|     | 1   | 概要                                                                                                    | 207                             |
|     | 2   | 操作手順                                                                                                    | 207                             |
|     |     | 2.1 メールアドレスの変更(マスターユーザ/管理者ユーザ)                                                                                              | 207                             |